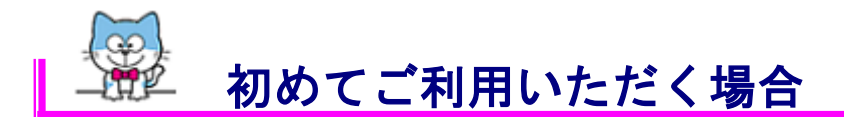

インターネットバンキングを初めてご利用いただく際には、ログイン暗証・確認暗証 の変更とEメールアドレスの登録をしていただきます。

※ご郵送しました「れいんぽ~Netサービスご利用開始のご案内」をお手元にご用意ください。

1. 徳島大正銀行のホームページにアクセスし、「れいんぼ~Net ログイン」をクリ ックしてください。

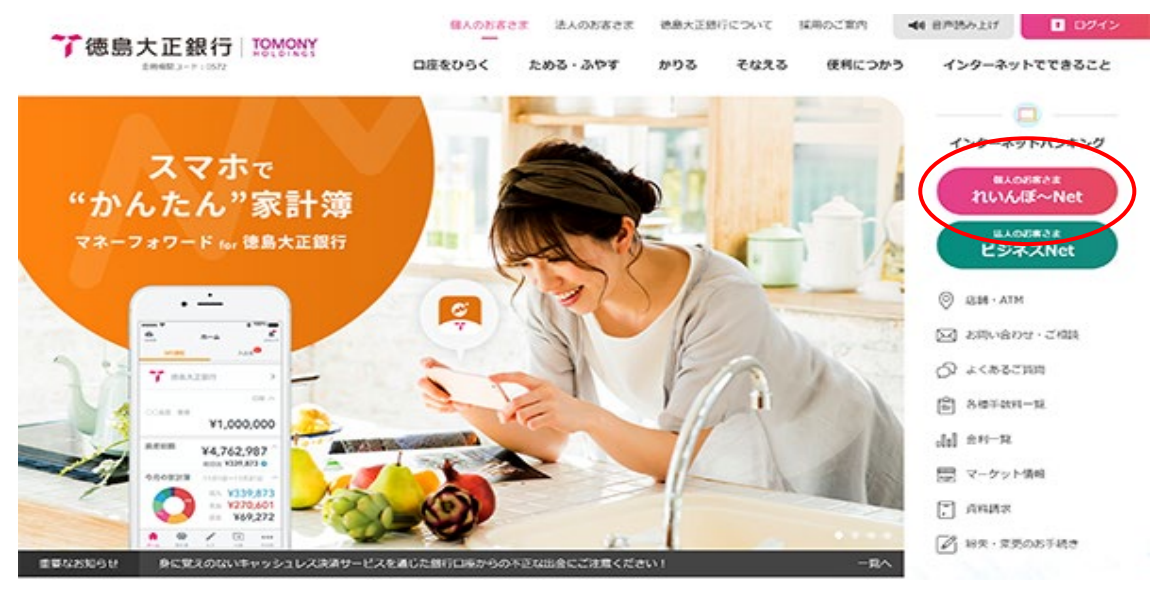

<sup>インターネットハンキング</sup> 2. 『れいんぼ~Net』の画面が表示されます。

## <u>ログイン</u>ボタンをクリックしてください。

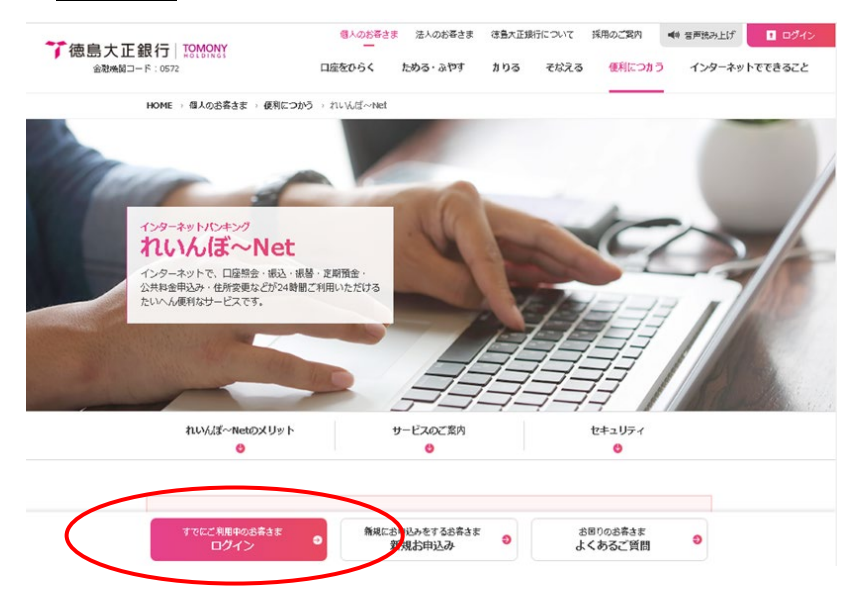

3. 『ログイン』画面が表示されます。

ご郵送した「れいんぼ~Netサービスご利用開始のご案内」に記載の「会員番号」 ならびに、お申込み時にれいんぼ~Net利用申込書にご記入いただいた「仮ログイン 暗証」をご入力いただき、ログインボタンをクリックしてください。

| ログイン                                |                                    | ■利用停止登録                                                               |
|-------------------------------------|------------------------------------|-----------------------------------------------------------------------|
| 会員番号、ログイン暗証を入力し、 [ログイン]ボタンを押してください。 |                                    | ご利用カードの紛失・盗難や不正アクセスな<br>ど、緊急時に「れいん」ぎ〜Net」のご利用を停止                      |
| <sub>会</sub> 員番号 <mark>(必須)</mark>  | 1234567890                         | する場合は、 <u>こちら。</u>                                                    |
| コグイン暗証 <mark>(必須)</mark>            | •••••                              |                                                                       |
| ※暗手等漏洩防止のため、会員                      | ◇◇<br>連番号、暗証等の入力はソフトウェアキーボート       | "秀"利用<                                                                |
| 3, 10                               |                                    |                                                                       |
| ※「ソフトウェアキー亦                         | ■する」頭部の口をクリックするとご利用いただ             | けます。                                                                  |
|                                     |                                    |                                                                       |
| ABCDEFGHI                           | JK 1文字クリ:                          | <u> </u>                                                              |
| NOPQRSTUV                           |                                    | ────────────────────────────────────                                  |
|                                     |                                    |                                                                       |
| abcdefghi                           | jklm 789                           | 証、ワンタイムパスワードの入力は「ソフトウェアキー                                             |
| abcdefghi<br>nopqrstuv              | 〕 k 1 m 7 8 9<br>」 w x y z 前の項目へ   | 証、ワンタイムパスワードの入力は「ソフトウェアキー                                             |
| abcdefghi<br>nopqrstuv              | う」k1m     789       /wxyz     の項目へ | 証、ワンタイムパスワードの入力は「ソフトウェアキー<br>ボード」をご利用ください。                            |
| abcdefghi<br>nopqrstuv              | j k 1 m<br>/ w x y z 前の項目へ         | 証、ワンタイムパスワードの入力は「ソフトウェアキー<br>ボード」をご利用ください。<br>「ソフトウェアキーボードを利用する」頭部の口を |

- 4. 『初回利用登録』画面が表示されます。
  - (1)「仮ログイン暗証、仮確認暗証」を2回目以降に使用される「ログイン暗証、確認 暗証」に変更してください。
    - ・お申込時の仮ログイン暗証 … れいんぼ~Net利用申込書にご記入いただいた

「仮ログイン暗証」を入力してください。

KBC11BN003B

- ・新しいログイン暗証 … 2回目以降に使用する「ログイン暗証」を入力してください。
   (仮ログイン暗証を変更してください)
- ・お申込時の仮確認暗証 …「れいんぼ~Netサービスご利用開始のご案内」に記載の 「仮確認暗証」を入力してください。
- ・新しい確認暗証 … ご本人による取引依頼であることを確認する暗証です。
   (仮確認暗証を変更してください)

※暗証漏洩による不正利用防止のため、新しいログイン暗証・確認暗証は生年月日、電話番号、連続

する数字、同一文字・数字などの他人から推測されやすい暗証は登録できませんのでご注意ください。 ※暗証は定期的に変更してください。

※変更後のログイン暗証、確認暗証はお忘れにならないようお願いします。

※「れいんぼ~Netご利用カード」に暗証のメモは絶対にしないでください。

### ログイン

### ▌初回利用登録

暗証設定にあたっての注意事項

暗証等は、他人から推測されやすい、例えば、生年月日、電話番号、自動車のナンバー、同一数字、連続番号等は使用しないでください。 キャッシュカードや他のサービスの暗証番号を「れいんぼ〜Net」の暗証等として使用しないでください。

お申込時のログイン暗証等の変更情報を入力し、「この内容で登録」ボタンを押してください。

### 日前証番号の設定

| ログイン暗証の設定                     |       |
|-------------------------------|-------|
| お申込時の仮ログイン暗証(半角英数字)(必須)       | ••••• |
| 新しいログイン暗証(4~12桁の半角英数字)(必須)    | ••••• |
| 新しいログイン暗証再入力(4~12桁の半角英数字)(必須) |       |
|                               |       |

※暗証等漏洩防止のため、会員番号、暗証等の入力はソフトウェアキーボードをご利用ください。 ※「ソフトウェアキーボードを利用する」頭部のロをクリックするとご利用いただけます。

| ABCDEFGHIJKLM             | 123   | 1文字クリア |
|---------------------------|-------|--------|
| NOPQRSTUVWXYZ             | 4 5 6 | 全てクリア  |
| a b c d e f g h i j k l m | 789   | 次の項目へ  |
| n o p q r s t u v w x y z | 0     | 前の項目へ  |

(2) Eメールアドレスを登録してください。

インターネットバンキングによる取引の通知および当行からのお知らせを受信するアドレス です。キャンペーン情報の配信を希望されない場合は、『キャンペーン情報の配信を希望しな い』を選択してください。

## ※フリーメールアドレス(無料でメールアカウントを取得できるアドレス)の登録は避けてください。 第三者に悪用される可能性があります。

#### ■Eメールアドレスの設定

フリーメールアドレス(無料でメールアカウントを取得できるアドレス)は、第三者に悪用される可能性がありますので、フリーメールアドレスで登録する ことは避けてください。

ご入力いただきましたEメールアドレスに「初回ログインメール通知」を送信しますのでご確認ください。

Eメールの受信制限を設定されている場合は、以下の差出人(送信元アドレス)を必ず受信できるようご指定をお願いいたします。 「rainbownet@ib.finemax.net」

Eメールアドレスは最大4個まで登録いただけます。パソコン、スマートフォン、携帯電話のいずれで取引を行っても登録いただいたEメールアドレス全 てに送信します。Eメールアドレスの追加は「Eメールアドレス変更」で登録いただけます。

#### 個人情報のお取り扱について

ご入力いただきましたEメールアドレスは「れいんぼ〜Net」に関するお知らせ、お問い合わせ、キャンペーン情報の配信のみに利用させていただき、 法令等に基づく場合を除き、事前にお客さまのご了解なく他の目的で利用・提供することはありません。キャンペーン情報の配信を希望されない場合 は、「キャンペーン情報の配信を希望しない」を選択してください。

| Eメールアドレス1(半角) <mark>(必須)</mark>    | [abcde@abc.co.]p                       |
|------------------------------------|----------------------------------------|
| Eメールアドレス1再入力(半角) <mark>(必須)</mark> | abcde@abc.co.jp                        |
| キャンペーン情報の配信 <mark>(必須)</mark>      | ● キャンペーン情報の配信を希望する ○ キャンペーン情報の配信を希望しない |

## ※登録いただきましたEメールアドレスに、後ほど「初回ログインメール通知」を発信 しますのでご確認ください。

## ※複数のEメールアドレスの登録をご希望の場合は、初回利用登録終了後に「Eメールアドレス変更」 で登録いただけます。

(3) 合言葉認証の設定をしてください。

①合言葉を3つ登録します。

質問欄のプルダウンから3つの質問を選択し、質問に対する答えを入力してください。(全角30文字以内)

※次回以降、お客さまが利用端末として登録されていない端末からログインする際 は、合言葉の認証が必要となります。

# 合言葉はログイン暗証、確認暗証、ワンタイムパスワードと同様にご本人さまを確認す る重要な情報です。厳重な管理をお願いします。

②利用端末の登録をしてください。

- ・利用端末として登録すると、次回以降、登録した端末からのログインでは合言葉
   による認証を省略できます。
- ・利用端末として最大3台まで登録いただくことができます。(パソコンのほか、
   スマートフォン、タブレット端末を含みます。)

KBCI1BN0I1B

ログイン

#### || 合言葉認証設定

次回から、利用登録されていない端末からのログインは、合言葉(秘密の質問と答え)の認証が必要になります。

#### 秘密の質問を選択し、その答えを入力してください。 また、現在ご利用いただいている端末を利用端末として登録する場合は、「利用中の端末を通常利用する端末として登録する」を選択のうえ、登録名に

「自宅のパソコン」「スマホ」等任意の名前を入力してくたさい。

#### 【ご注意】

登録いただいた合言葉(質問に対する回答)は銀行ではお調べできませんので、お忘れにならないようにご注意ください。合言葉認証の際に入力する回答は、お答さまがあらかじの登録した文言と完全に一致する必要があります。
 (例)「好きな花は○○です」という質問に対して、あらかじの登録した回答が「コスモス」で、認証時の回答を「秋桜」とした場合、合言葉が間違っているため、ログインすることができません。

| 質問1 (必須)                                 | 秘密の質問を選択してください ⊻                                                                                                    |
|------------------------------------------|----------------------------------------------------------------------------------------------------|
| 質問 1 の答え<br>(全角30文字以内) <mark>(必須)</mark> |                                                                                                    |
|                                          |                                                                                                    |
| 質問2 <mark>(必須)</mark>                    | 秘密の質問を選択して(ださい 🔽                                                                                                    |
| 閏間2の答え<br>(全角30文字以内) <mark>(必須)</mark>   |                                                                                                    |
|                                          |                                                                                                    |
| 質問3 <mark>(必須)</mark>                    | 秘密の質問を選択して(ださい 🔽                                                                                                    |
| 質問3の答え<br>(全角30文字以内) <mark>(必須)</mark>   |                                                                                                    |
|                                          |                                                                                                    |
| 利用端末の登録 <b>(必須)</b>                      | <ul> <li>○利用中の端末を通常利用する端末として登録する</li> <li>登録名(全角30文字以内)</li> <li>○利用中の端末を通常利用する端末として登録しない</li> </ul>                           |
|                                          |                                                                                                    |
|                                          | E)について】<br>アクセスを防止するセキュリティ対策です。お客さまがインターネットバンキングを利用されている状況を<br>や不正アクセスのリスクが高い取引と判断した場合、ご本人さまのご利用であることを確認するため「総<br>追加認証を行う機能です。 |
| 谷言葉は1クイン暗証、確認暗;<br>取扱いをお願いいたします。         | 証、ワンタイムハスワートと同様にこ本人さまを確認する重要な情報です。管理につきましては、厳重な                                                                                |
|                                          |                                                                                                    |
| この内容で登録                                  |                                                                                                    |

入力内容をご確認後、この内容で登録ボタンをクリックしてください。

5. 『トップページ』が表示されます。
 登録完了です。
 画面上の「サービスメニュー」からご希望のお取引をご選択ください。
 文字サイズ変更 小回方 ログアクト
 ・利用規定 ・984

トップページ 照会 振込・振替 定期預金 決済サービス 手続 サービス一覧

| 終了する場合はログアウトボタンをクリックしてください。      |
|----------------------------------|
| ※未読のお知らせ情報がある場合はご確認後、ログアウトしてください |

|                                                             |                                  | AE-Net.                                  | E.C.              |               | 文字サ             | トイズ変更 小                        | 田 大 ログアウト                      |
|-------------------------------------------------------------|----------------------------------|------------------------------------------|-------------------|---------------|-----------------|--------------------------------|--------------------------------|
|                                                             |                                  |                                          |                   |               |                 |                                | ・ <u>利用規定</u> ・ <u>Q&amp;A</u> |
| トップページ                                                      | 照会                               | 振込·振替                                    | 定期預金              | 決済サー          | ビス              | 手続                             | サービス一覧                         |
| ーップページ                                                      |                                  |                                          |                   |               |                 |                                | KBA11BN000B                    |
| 2013年03月18日 月<br>シマ 知ウ 様                                    | 曜日                               |                                          |                   |               | 振込              |                                |                                |
| いつも徳島大正銀行を                                                  | ご利用いただきま                         | ましてありがとうござい                              | ,はす。              |               | 登録演<br>① 振道     | (みパターンカ<br><u>ふ・</u> 叛替バター)    | いら振込<br>ンの登録はありませ              |
| 前回までのご利用<br>2013年03月18日 1<br>2013年03月12日 1<br>2013年02月22日 1 | 1時07分55秒<br>8時06分31秒<br>1時31分28秒 | インターネット<br>インターネット<br>インターネット<br>インターネット | <b>□</b> <u>≹</u> | <u>兼作履歴</u>   | ん。<br><u>振込</u> | ・振替パターン<br>「みの振込先E<br>「済み振込先一」 | <u>一覧</u><br>]座へ振込<br>覧        |
| Eメールアドレス                                                    |                                  |                                          | abcd@a            | bc.co.jp      | 新しい             | 振込先を指定                         | して振込                           |
| ポイント                                                        |                                  |                                          | 10                | ポイント          |                 | 派舆治使系                          |                                |
| ステージ                                                        |                                  |                                          |                   | なし            | sh              |                                |                                |
| う知らせ                                                        |                                  |                                          | <u>⊠ 85</u>       | <u>80らせ一覧</u> | 100             |                                |                                |

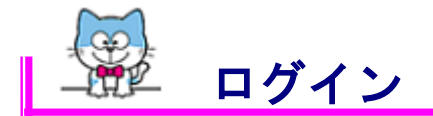

1. 徳島大正銀行のホームページにアクセスし、「れいんぼ~Net ログイン」をクリ ックしてください。

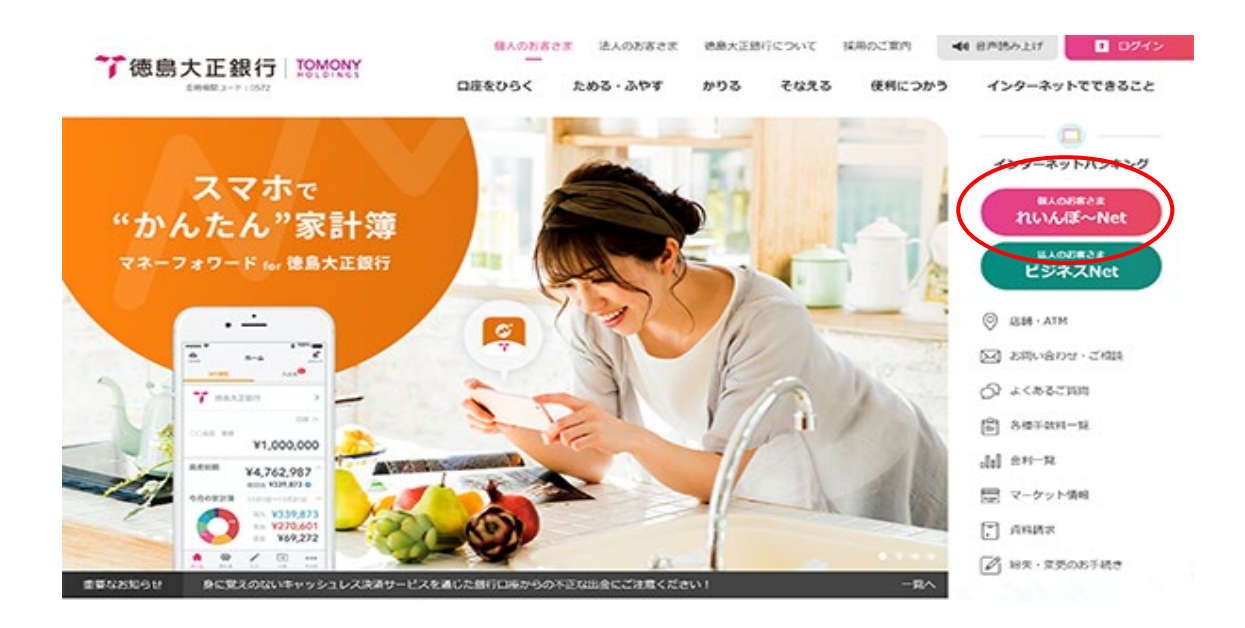

パンターネットバンキング
 れいんぼ~Net』の画面が表示されます。

**ログインボタンをクリックしてください。** 

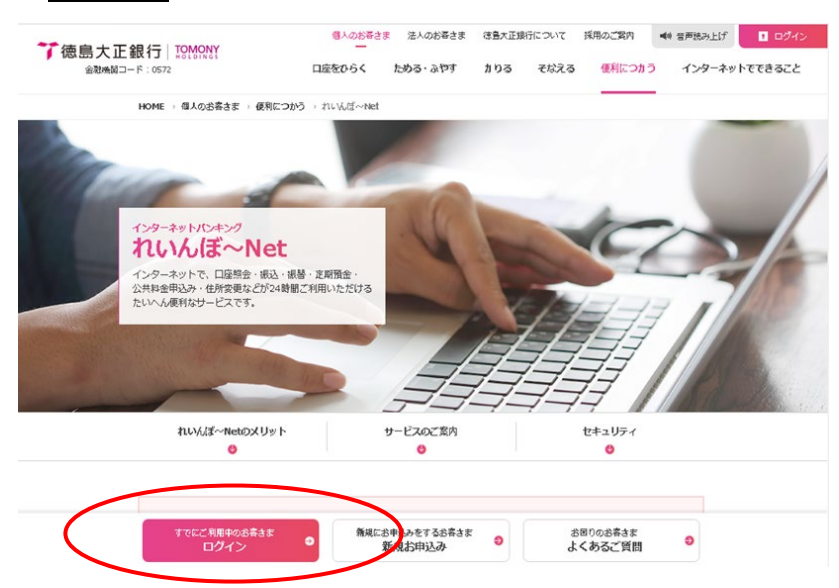

3. 『ログイン』画面が表示されます。

会員番号・ログイン暗証を入力し、ログインボタンをクリックしてください。

| ログイン                                               |                                   | KBC11BN000B                                        |
|----------------------------------------------------|-----------------------------------|----------------------------------------------------|
| <b>■</b> ログイン                                      |                                   | ■利用停止登録                                            |
| 会員番号、ログイン暗証を入力し、 [ロ                                | ヴイン]ボタンを押してください。                  | ご利用カードの紛失・盗難や不正アクセスな<br>ど、緊急時に「れいんぼ〜Net」のご利用を停止    |
| 会員番号 <mark>(必須)</mark>                             | 1234567890                        | - する場合は、 <u>こちら。</u>                               |
| ログイン暗証 <mark>(必須)</mark>                           | •••••                             | T                                                  |
| ※暗証等漏洩 <del>の」。</del><br>ださい。<br>※「ソフトウェアキーボードを利用す | ボードをご利用<br>- る」頭部のロをファー           | ※暗証等漏洩防止のため、会員番号、ログイン暗<br>証、ワンタイムパスワードの入力は「ソフトウェアキ |
| ABCDEFGHI                                          | JKLM 123 1文字クリア<br>NXY7 456 ATAUR | ーボード」をご利用ください。                                     |
| a b c d e f g h i                                  |                                   | 「ソフトウェアキーボードを利用する」頭部の口をク                           |
| nopqrstuv                                          | w x y z 0 前の項目へ                   | リックするとキーボートが表示されます。                                |
| <b>ロ</b> ガイン                                       |                                   |                                                    |

4. 『トップページ』が表示されます。

画面上の「サービスメニュー」からご希望のお取引をご選択ください。※未読のお知らせ情報がある場合はご確認ください

| トップページ 昭和                              | ≥ 据认•振赫                      | 定期預全        | 決済サービス   | 手続         | サービス一覧      |
|----------------------------------------|------------------------------|-------------|----------|------------|-------------|
|                                        |                              | ALSTIRE     |          | 1.0%       | J CK g      |
| トップページ                                 |                              |             |          |            | KBA11BN000B |
| 2013年03月18日 月曜日                        |                              |             | e        | 殿          |             |
| トクシマ 知り 様                              |                              |             | 3        | 録済みパターンか   | ら振込         |
| いつも認らへ止張行をこ利用                          | , バンにぎまし しめりかとうこき            | いより。        | 0        | 振込・振碁パター   | ノの登録はありませ   |
| 前回までのご利用                               | Allowed to be at a           |             |          | A          |             |
| 2013年03月18日 11時07<br>2013年03月12日 18時06 | 分55秒 インターネット<br>分31秒 インターネット |             |          | 振込・振音ハダーノ・ | <u>- 10</u> |
| 2013年02月22日11時31                       | 分28秒 インターネット                 | 国 <u>操作</u> | <br><br> | ◆録済みの振込先□  | ]座へ振込<br>覧  |
| Eメールアドレス                               |                              | abcd@abc#   | co.jp    | しい振込先を指定   | して振込        |
| ポイント                                   |                              | 10 ポイ       | C2F      | 金融機関名検索    |             |
| ステージ                                   |                              |             | tal.     |            | -==~        |
|                                        |                              |             |          | hhan -     |             |

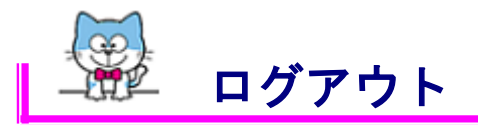

1. [ログアウト] ボタンをクリックしてください。

ゆくぎん

|        |    |       | i i i i i i i i i i i i i i i i i i i | X-     | チザイス変更 🕮 🖬 |                                |
|--------|----|-------|---------------------------------------|--------|------------|--------------------------------|
|        |    |       |                                       |        |            | ・ <u>利用規定</u> ・ <u>Q&amp;A</u> |
| トップページ | 照会 | 振込·振替 | 定期預金                                  | 決済サービス | 手続         | サービス一覧                         |

2. 『ログアウト 確認』画面が表示されます。

ログアウトしてよろしければ、ログアウト実行ボタンをクリックしてください。 ※未読のお知らせ情報がある場合はお知らせを読むをクリックし、ご確認の後 ログアウトしてください。

| ログアウト                                         | KBC21BN000B |
|-----------------------------------------------|-------------|
| ■確認                                           |             |
| ログアウトしてもよろしいですか?                              |             |
| 未読のお知らせがあります。ご確認いただく場合は、「お知らせを読む」ボタンを押してください。 |             |
| お知らせを読む                                       |             |
| ログアウト実行トップページ                                 |             |

3. 『ログアウト 完了』画面が表示されます。

ブラウザを閉じる場合は、閉じるボタンをクリックしてください。

|                  |                                         | 文字サイズ変更 🗷 🖬           | 乙      |                  |
|------------------|-----------------------------------------|-----------------------|--------|------------------|
|                  |                                         |                       | ・利用規定  | ' <u>Q&amp;A</u> |
|                  | ログアウト                                   |                       | KB021B | N001B            |
|                  | ■完了                                     |                       |        |                  |
|                  | ご利用いただきありがとうございました<br>またのご利用をお待ちいたしておりま |                       |        |                  |
|                  | 今回のログイン日時                               | 2013年03月18日 11時47分09秒 |        |                  |
|                  | 今回のログアウト日時                              | 2013年03月18日 12時20分54秒 |        |                  |
| $\left( \right)$ | 閉じる                                     |                       |        |                  |